## **OLYMPUS**°

## $(\Lambda M \in D)$ DIGITAL COLOR PRINTER **P-400**

## **INSTALLATION GUIDE**

ENGLISH

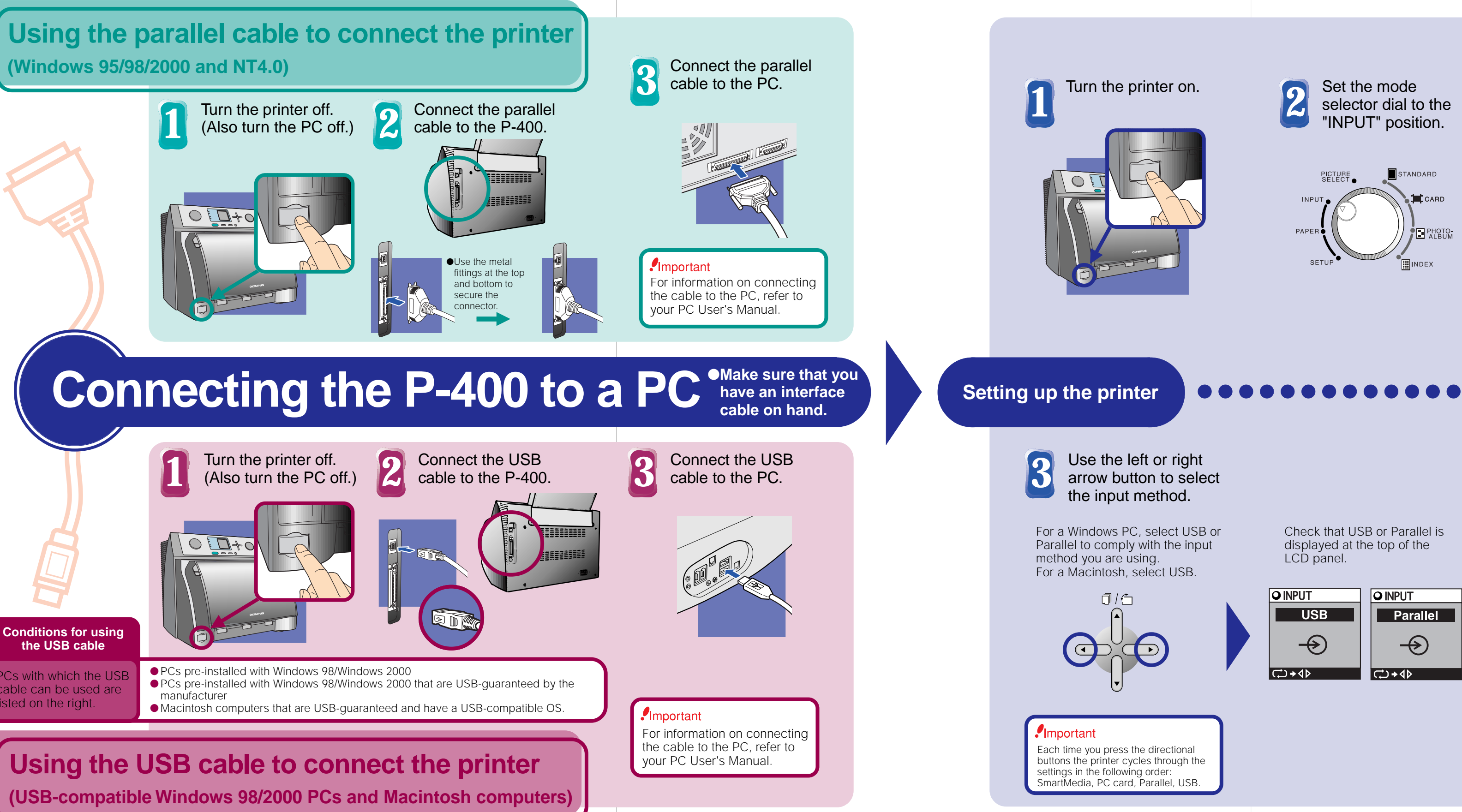

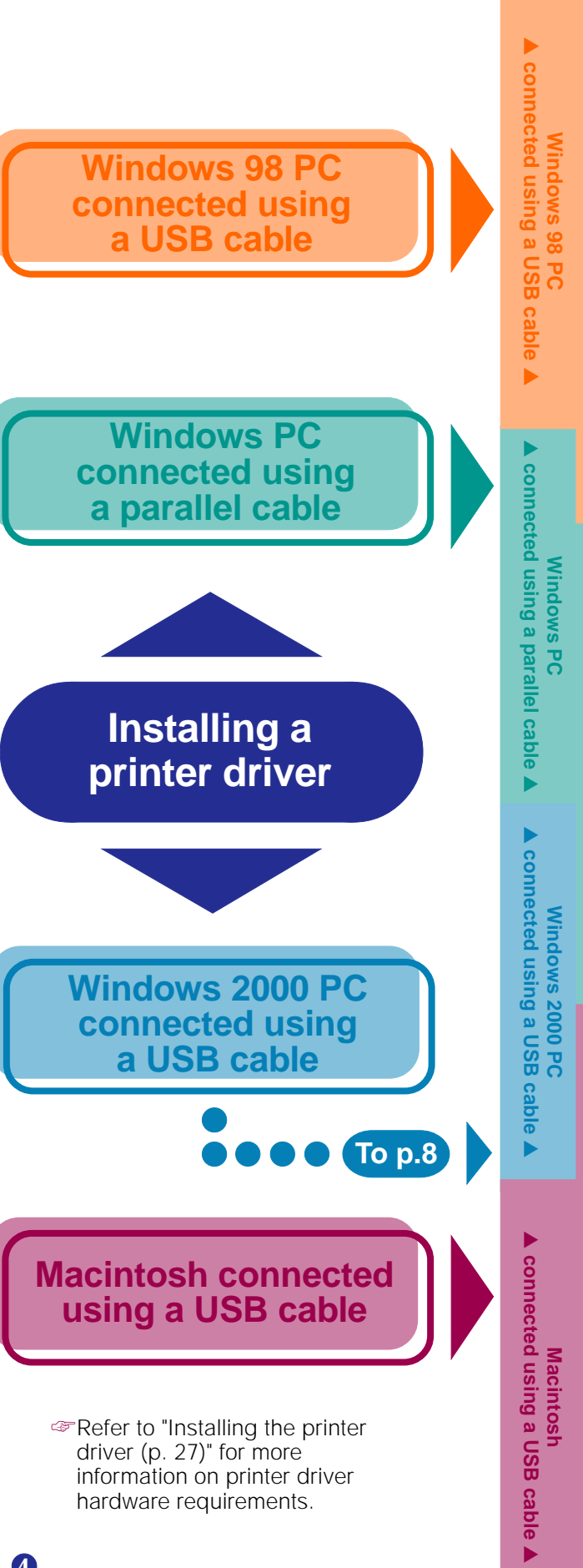

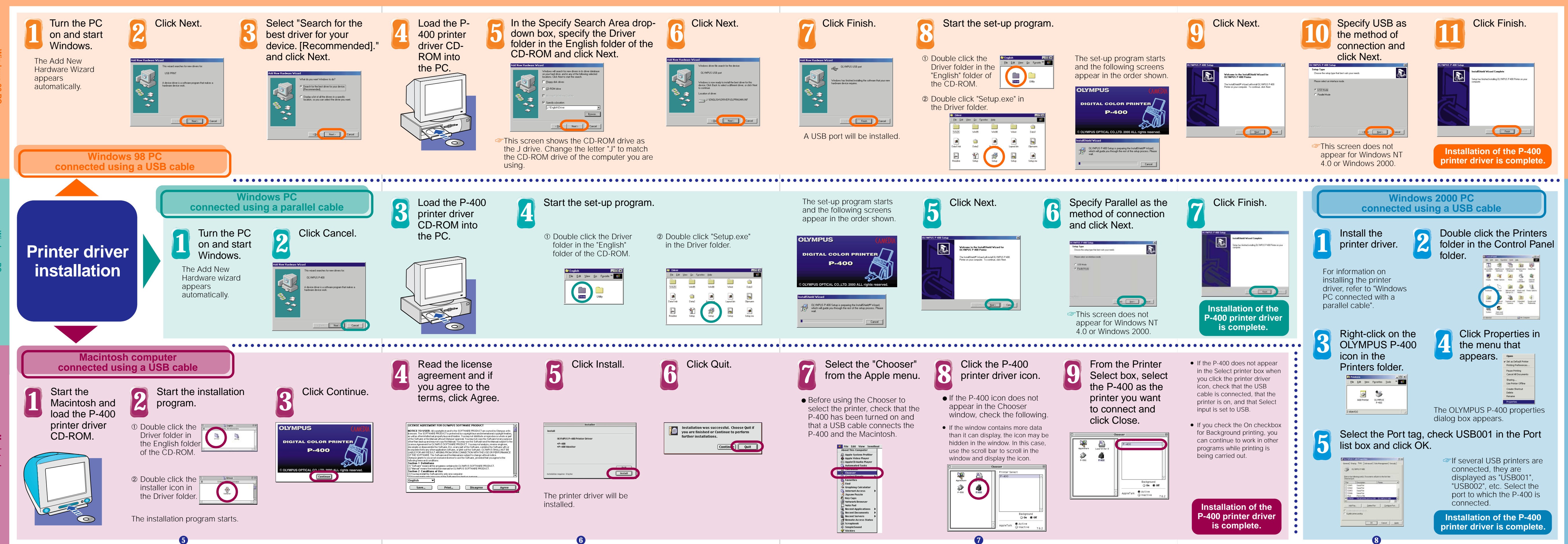

857B036A20 VT172501